## Integration Test Script

| NHTSA Systems Developer Quality Assurance (QA) Test Script                                               |                                                                                                    |                                                                                                    |                                                                                                    |                                                                                                    |                                                                                                    |                 |  |  |  |  |  |
|----------------------------------------------------------------------------------------------------|----------------------------------------------------------------------------------------------------|----------------------------------------------------------------------------------------------------|----------------------------------------------------------------------------------------------------|----------------------------------------------------------------------------------------------------|----------------------------------------------------------------------------------------------------|-----------------|--|--|--|--|--|
| Date Executed:                                                                                           | CHICC ADD 402                                                                                                   | 0001                                                                                                    | Test Script:                                                                                                    | It: NHTSA HSP Summary Information                                                                                                    |                                                                                                    |                 |  |  |  |  |  |
| Requirements:                                                                                            | St Script D2GMSS-APF-402-0001 Test Script Description<br>anuirements: GMS-HSP-019.3_GMS-HSP-019.4_GMS-HSP-019.5 |                                                                                                    |                                                                                                    |                                                                                                    | Highway Safety Plan                                                                                        |                 |  |  |  |  |  |
|                                                                                                    |                                                                                                    | ,                                                                                                    |                                                                                                    |                                                                                                    |                                                                                                    | Pass/Fail: Pass |  |  |  |  |  |
| Testing environ                                                                                          | ent: https://nhtsa                                                                                              | agmsspreprod.crm9.dynamics.com                                                                                                    | Poet Conditions:                                                                                                    |                                                                                                    |                                                                                                    |                 |  |  |  |  |  |
| User has access                                                                                          | to the appropriat                                                                                               | e testing environment.                                                                                                    | State users are able to start a HSP and complete the Summary Information section appropriately.                                                                                                    |                                                                                                    |                                                                                                    |                 |  |  |  |  |  |
| Login credentials have been provided for State User, State Administrator and State Contractor roles in C |                                                                                                    |                                                                                                    | GMSS.                                                                                                    |                                                                                                    |                                                                                                    |                 |  |  |  |  |  |
| Step #                                                                                                   | Role(s)                                                                                                    | Step Description                                                                                                    | Visual                                                                                                    | Expected Result                                                                                                    | Actual Result (Enter a description only if the result is<br>different from Expected or if the step fails.) | Status          |  |  |  |  |  |
| 1                                                                                                    | All State users                                                                                                 | Open browser and navigate to the appropriate testing environment.                                                                                       |                                                                                                    | Microsoft Dynamics CRM login page is                                                                                                    |                                                                                                    |                 |  |  |  |  |  |
|                                                                                                    |                                                                                                    | can only, are once a magazinimaaginaapiroprodici maraynaan casconi.                                                                                     |                                                                                                    | unspring cu.                                                                                                    |                                                                                                    |                 |  |  |  |  |  |
| 2                                                                                                    | All State users                                                                                                 | Enter the credentials provided for the state user. Click <b>Sign In</b> .                                                                               | A Rest devide the transmission of a rest of the second second sec | The User's default landing page will<br>display. For most users, it will be the<br>Welcome to GMSS page. If not, click<br>the <u>HINTEA</u> page will display.<br>(If Pending Email Warning message<br>displays, click Close to exit the window.<br>This is expected functionality since<br>email notifications are not automatically<br>sent in testing environments and may<br>need to be manually cleared on<br>occasion.) |                                                                                                    |                 |  |  |  |  |  |
| 3                                                                                                    | All State users                                                                                                 | Click the Applications link located under the Applications heading in                                                                                   |                                                                                                    | Default view for the state's HSP                                                                                                    |                                                                                                    |                 |  |  |  |  |  |
|                                                                                                    |                                                                                                    |                                                                                                    | And And And And And And And And And                                                                                                    |                                                                                                    |                                                                                                    |                 |  |  |  |  |  |
| 4                                                                                                    | All State users                                                                                                 | Click the dropdown in the View selector and select "New/In Progress                                                                                     |                                                                                                    | A new HSP for the State's fiscal year                                                                                                    |                                                                                                    |                 |  |  |  |  |  |
|                                                                                                    |                                                                                                    | NH I SA Grant Applications".                                                                                                    |                                                                                                    | snouid de present in the list.                                                                                                    |                                                                                                    |                 |  |  |  |  |  |
| 5                                                                                                    | All State users                                                                                                 | In the Application Name column, click the blue hyperlink to open the                                                                                    |                                                                                                    | The Highway Safety Plan is displayed.                                                                                                    |                                                                                                    |                 |  |  |  |  |  |
|                                                                                                    |                                                                                                    | HSM record.                                                                                                    | Verial part - Discussion - Avertain - New Devices - Jamasan Detroise                Neufor-Progress MEDS Grant Applications                                                                                                    |                                                                                                    |                                                                                                    |                 |  |  |  |  |  |
| 6                                                                                                    | All State users                                                                                                 | Verify that the following APPLICATION INFORMATION fields are                                                                                            |                                                                                                    | Fields are displayed.                                                                                                    |                                                                                                    |                 |  |  |  |  |  |
|                                                                                                    |                                                                                                    | displayed:<br>Application Name (read only and locked)<br>Application Version (read only and locked)<br>Submission Deadline (EDT) (read only and locked) | Image: Second Second                  |                                                                                                    |                                                                                                    |                 |  |  |  |  |  |

## Integration Test Script

| Date Executed:                                                                                        |                   |                                                                                                   | Test Script: NHTSA HSP Summary Information Tester(s):                                                                                                    |                                       |                                                         |                                                                                                    | Tester(s):      |  |  |  |  |
|----------------------------------------------------------------------------------------------------|-------------------|---------------------------------------------------------------------------------------------------|----------------------------------------------------------------------------------------------------|---------------------------------------|---------------------------------------------------------|----------------------------------------------------------------------------------------------------|-----------------|--|--|--|--|
| Test Script ID: GMSS-APP-402-0001                                                                     |                   |                                                                                                   | Test Script Description: Verify the appropriate details and functionality of                                                                                                    |                                       |                                                         | nality of the Summary Information section on the NHTSA                                                     | Environment:    |  |  |  |  |
| Requirements: GMS-HSP-019.3, GMS-HSP-019.4, GMS-HSP-019.5                                             |                   |                                                                                                   | 1                                                                                                    |                                       | Highway Safety Plan                                     |                                                                                                    | Browser:        |  |  |  |  |
|                                                                                                    |                   |                                                                                                   |                                                                                                    |                                       |                                                         | F                                                                                                    | Pass/Fail: Pass |  |  |  |  |
| Testing environment: https://nhtsagmsspreprod.crm9.dynamics.com                                       |                   |                                                                                                   |                                                                                                    |                                       |                                                         |                                                                                                    |                 |  |  |  |  |
|                                                                                                    |                   | Preconditions                                                                                     |                                                                                                    |                                       | Post Conditions:                                        |                                                                                                    |                 |  |  |  |  |
| User has access                                                                                       | to the appropriat | e testing environment.<br>ded for State User, State Administrator and State Contractor roles in C | Sta                                                                                                    | ate users are able to start a HSP and | complete the Summary Information section appropriately. |                                                                                                    |                 |  |  |  |  |
|                                                                                                    |                   |                                                                                                   |                                                                                                    |                                       |                                                         |                                                                                                    |                 |  |  |  |  |
| Step #                                                                                                | Role(s)           | Step Description                                                                                  | Visual                                                                                                    |                                       | Expected Result                                         | Actual Result (Enter a description only if the result is<br>different from Expected or if the step fails.) | Status          |  |  |  |  |
| 7                                                                                                    | All State users   | Verify that the following OPTIONAL INCENTIVE GRANTS                                               |                                                                                                    | Fie                                   | elds are displayed with checkboxes.                     |                                                                                                    |                 |  |  |  |  |
|                                                                                                    |                   | checkboxes are available. (You may have to hover your mouse over                                  | New Kinks (1) Land have not an area for the matters from Control 7, 500007 1000000 . Were Kinks                                                                                                    | ×                                     |                                                         |                                                                                                    |                 |  |  |  |  |
|                                                                                                    |                   | the section to see the entire section name.)                                                      | Bar Barnona formation Kar Karnon Barn Barn Barn Factor - Mason + +                                                                                                    | + × ×                                 |                                                         |                                                                                                    |                 |  |  |  |  |
|                                                                                                    |                   | S. 405(b) Occupant Protection<br>S. 405(c) State Traffic Information System Improvements          | Highwaie san the multi-state anti-point with endpoints +                                                                                                    |                                       |                                                         |                                                                                                    |                 |  |  |  |  |
|                                                                                                    |                   | S. 405(d) Impaired Driving Countermeasures<br>S. 405(d) Ignition Interlock                        | MARYLAND - Highway Safety Plan - FY 2019 = Application States                                                                                                    |                                       |                                                         |                                                                                                    |                 |  |  |  |  |
|                                                                                                    |                   |                                                                                                   | () The are eligible for the Section 40% Non-Metrocont Selley Clanet. If this is to be included in your HDP addression, please select the 40% at this time.                                                                                                    |                                       |                                                         |                                                                                                    |                 |  |  |  |  |
|                                                                                                    |                   | S. 405(d) 24-7 Programs                                                                           | Summary Information                                                                                                    | 1                                     |                                                         |                                                                                                    |                 |  |  |  |  |
|                                                                                                    |                   | S. 405(e) Distracted Driving                                                                      | APPLICATION INFOMMATION OPTIONAL INCOMPTING BARANTI - You are adiption for the following grants, places check these their you with to apply for at this time.                                                                                                    |                                       |                                                         |                                                                                                    |                 |  |  |  |  |
|                                                                                                    |                   | S. 405(I) Motorcyclist Salety Grants<br>S. 405(II) State Graduated Drivers Licensing Incentive    | KANTLAND - Nighway Selary Plan - PF 2019     Selary Turlis Linky Index Selary Plan - PF 2019     Selary Turlis Linky Index Selary Index Selary David                                                                                                    |                                       |                                                         |                                                                                                    |                 |  |  |  |  |
|                                                                                                    |                   | S. 405(b) Nonmotorized Safety                                                                     | IF 4 51 5 4555 spinor tendos III 5 4555 tenentacios Salvy III<br>5 4555 tenentacione Salvy III 5 4555 tenentacione Salvy III                                                                                                    |                                       |                                                         |                                                                                                    |                 |  |  |  |  |
|                                                                                                    |                   | S. 1906 Racial Profiling Data Collection                                                          | Schwarzen Stantier (20)<br>Rozzone mannen                                                                                                    |                                       |                                                         |                                                                                                    |                 |  |  |  |  |
|                                                                                                    |                   |                                                                                                   | A Minhumu Cofety Disensing Descare                                                                                                    |                                       |                                                         |                                                                                                    |                 |  |  |  |  |
|                                                                                                    |                   |                                                                                                   | Performance Report                                                                                                    |                                       |                                                         |                                                                                                    |                 |  |  |  |  |
|                                                                                                    |                   |                                                                                                   | Performance Plan                                                                                                    |                                       |                                                         |                                                                                                    |                 |  |  |  |  |
|                                                                                                    |                   |                                                                                                   | Atlan                                                                                                    | н                                     |                                                         |                                                                                                    |                 |  |  |  |  |
| 8                                                                                                    | All State users   | Check/uncheck multiple S. 405/1906 checkboxes to indicate the                                     |                                                                                                    | Us                                    | er is able to make appropriate                          |                                                                                                    |                 |  |  |  |  |
|                                                                                                    |                   | State's intent to apply for the selected grants.                                                  |                                                                                                    | sel                                   | lections. The 405 grant applications                    |                                                                                                    |                 |  |  |  |  |
|                                                                                                    |                   |                                                                                                   |                                                                                                    | hid                                   | de/unhide as checkboxes are                             |                                                                                                    |                 |  |  |  |  |
| 0                                                                                                    | All State uppers  | For testing surpasse, sheek all C. 40F and 1006 sheekboyes to                                     |                                                                                                    | CIE                                   | ecked/dif-checked.                                      |                                                                                                    |                 |  |  |  |  |
| 9                                                                                                    | All State users   | apply for all optional grants.                                                                    |                                                                                                    | Gia                                   | ant applications are generated.                         |                                                                                                    |                 |  |  |  |  |
|                                                                                                    |                   |                                                                                                   | BAR BARNES AND THE AND THE AND                                                                                                    | + = × (Th                             | here are separate test scripts for                      |                                                                                                    |                 |  |  |  |  |
|                                                                                                    |                   |                                                                                                   | Indexes Setting or Set encoded for Indexesting •                                                                                                    | cor                                   | mpleting the optional grants.)                          |                                                                                                    |                 |  |  |  |  |
|                                                                                                    |                   |                                                                                                   | MARYLAND - Highway Safety Plan - FY 2019 ···· Reventing                                                                                                    |                                       |                                                         |                                                                                                    |                 |  |  |  |  |
|                                                                                                    |                   |                                                                                                   | <ul> <li>Summary Information</li> </ul>                                                                                                    | 1                                     |                                                         |                                                                                                    |                 |  |  |  |  |
|                                                                                                    |                   |                                                                                                   | APPLICATION INFORMATION OFFICIAL INCIDENTIAL BACKETS . You are stightle for the following grants, places shall bear that you with to apply for all bits line.                                                                                                    |                                       |                                                         |                                                                                                    |                 |  |  |  |  |
|                                                                                                    |                   |                                                                                                   | Application Name S. 40500 Designer Hotedoon 2<br>B IMATELAND Highway Earling Res. 17 2019 C. 40510 Openant Potention Comm. 2<br>C. 40500 Designer Designer Annual C. 40500 Designer Annual C. 40500 Desi                                                                                                   |                                       |                                                         |                                                                                                    |                 |  |  |  |  |
|                                                                                                    |                   |                                                                                                   | Applicators Vensor<br>B10<br>S 4000 Impainto Driving Countermanarias<br>S 4000 Impainto Driving Countermanarias<br>S 4000 Impai |                                       |                                                         |                                                                                                    |                 |  |  |  |  |
|                                                                                                    |                   |                                                                                                   | 5.4050 24.7 Program R 5.1056 Racal Polling Data Collection                                                                                                    |                                       |                                                         |                                                                                                    |                 |  |  |  |  |
|                                                                                                    |                   |                                                                                                   | il trugers vide es                                                                                                    |                                       |                                                         |                                                                                                    |                 |  |  |  |  |
|                                                                                                    |                   |                                                                                                   | Highway Safety Planning Process                                                                                                    |                                       |                                                         |                                                                                                    |                 |  |  |  |  |
|                                                                                                    |                   |                                                                                                   | Performance Report     Performance Plan                                                                                                    |                                       |                                                         |                                                                                                    |                 |  |  |  |  |
|                                                                                                    |                   |                                                                                                   | Program Areas                                                                                                    |                                       |                                                         |                                                                                                    |                 |  |  |  |  |
| L                                                                                                    |                   |                                                                                                   | and the second second s                                                                                                    | no ngiter m                           |                                                         |                                                                                                    |                 |  |  |  |  |
| 10                                                                                                    | All State users   | Click the SAVE button in the command bar at the top of the                                        |                                                                                                    | Info                                  | ormation entered is saved in the                        |                                                                                                    |                 |  |  |  |  |
|                                                                                                    |                   | screen.                                                                                           | None Klands (1) Linked Tracker gal an aller for the matters Mark Chief2017: 5/502072 35.0 M. Vere Hory                                                                                                    | × rec                                 | cora.                                                   |                                                                                                    |                 |  |  |  |  |
|                                                                                                    |                   |                                                                                                   | Bend Breindons Findering X see X seminar Burlin I woods - Brein 4                                                                                                    | * * ×                                 |                                                         |                                                                                                    |                 |  |  |  |  |
|                                                                                                    |                   |                                                                                                   | MARYLAND - Highway Safety Plan - FY 2019 18 Application States                                                                                                    |                                       |                                                         |                                                                                                    |                 |  |  |  |  |
|                                                                                                    |                   |                                                                                                   |                                                                                                    | 8                                     |                                                         |                                                                                                    |                 |  |  |  |  |
|                                                                                                    |                   |                                                                                                   | Summary information                                                                                                    |                                       |                                                         |                                                                                                    |                 |  |  |  |  |
|                                                                                                    |                   |                                                                                                   | Application Name School School                                                                                                    |                                       |                                                         |                                                                                                    |                 |  |  |  |  |
|                                                                                                    |                   |                                                                                                   | Application Thereign 2 A Window Application Thereign 2 A Window March and Application Thereign 2 A Window March and Application Thereign 2 A Window March an                                                                                                    |                                       |                                                         |                                                                                                    |                 |  |  |  |  |
|                                                                                                    |                   |                                                                                                   | S. Ablio 3.0 7 Program. 19 S. Yold Haud Public globa Calencian 19<br>Sectore 5010<br>El You 2019                                                                                                    |                                       |                                                         |                                                                                                    |                 |  |  |  |  |
|                                                                                                    |                   |                                                                                                   | a Hindusar Safatu Planninn Dronese                                                                                                    |                                       |                                                         |                                                                                                    |                 |  |  |  |  |
|                                                                                                    |                   |                                                                                                   | Performance Report                                                                                                    |                                       |                                                         |                                                                                                    |                 |  |  |  |  |
|                                                                                                    |                   |                                                                                                   | Performance Plan                                                                                                    |                                       |                                                         |                                                                                                    |                 |  |  |  |  |
|                                                                                                    |                   |                                                                                                   | * Fruggest runces<br>Adv                                                                                                    | ved charges                           |                                                         |                                                                                                    |                 |  |  |  |  |
| END OF SCRIPT Continue to GMSS-APP-402-0002 NHTSA Grant Application - Highway Safety Planning Process |                   |                                                                                                   |                                                                                                    |                                       |                                                         |                                                                                                    |                 |  |  |  |  |
| Alternate Flow(s                                                                                      | s): None identifi | ed                                                                                                |                                                                                                    |                                       |                                                         |                                                                                                    |                 |  |  |  |  |
| Negative Flow(s                                                                                       | ): None Identifie | ea                                                                                                |                                                                                                    |                                       |                                                         |                                                                                                    |                 |  |  |  |  |
| L                                                                                                    |                   |                                                                                                   |                                                                                                    |                                       |                                                         |                                                                                                    |                 |  |  |  |  |
|                                                                                                    |                   |                                                                                                   |                                                                                                    |                                       |                                                         |                                                                                                    |                 |  |  |  |  |
|                                                                                                    |                   |                                                                                                   |                                                                                                    |                                       |                                                         |                                                                                                    |                 |  |  |  |  |
|                                                                                                    |                   |                                                                                                   |                                                                                                    |                                       |                                                         |                                                                                                    |                 |  |  |  |  |